# Creating a Contact in LMN CRM

This job aid is designed to guide team members through the standardized process of creating a new contact in LMN CRM. By following these steps, users can ensure all customer and site information is accurately recorded, facilitating efficient scheduling, quoting, and service delivery.

## Steps to Create Contact & Property in LMN

#### Step 1: Access LMN CRM

- Log into your LMN account.
- Navigate to the **CRM** tab from the main dashboard.

|   | ENTERPRISE                                                                                 | 🗥 номе                                                                                     | DASHBOARD                |                                                                                                    |                                                                       |                                                              |  |  |  |  |
|---|--------------------------------------------------------------------------------------------|--------------------------------------------------------------------------------------------|--------------------------|----------------------------------------------------------------------------------------------------|-----------------------------------------------------------------------|--------------------------------------------------------------|--|--|--|--|
|   |                                                                                            |                                                                                            |                          |                                                                                                    |                                                                       |                                                              |  |  |  |  |
| ٢ | Budget                                                                                     | CURRENT                                                                                    | REQUESTS                 |                                                                                                    |                                                                       | CURRENT TO-DOS                                               |  |  |  |  |
|   |                                                                                            | ALL M                                                                                      | Y ASSIGNED               |                                                                                                    |                                                                       | You don't have any current To-Dos. Click here to create one. |  |  |  |  |
|   | Contain ><br>To Oos 4 Requests<br>Portal Activity<br>Estimates<br>O Timesheeks<br>Preports | Due<br>Nov 27 2024<br>Jan 4 2025<br>Feb 16 2025<br>Feb 25 2025<br>Mar 4 2025<br>Mar 4 2025 | Customer Name            | Task Name<br>Shrub trimming and pine straw<br>QUOT TO GRADE BEHIND THE 300 BUILDING<br>Mulch<br>Mulch and refresh sod and stone<br>Maintenance Estimate<br>Trimming Budgard & Mulching in Front Yard<br>Sod | Priority<br>Riemal<br>Urgant,<br>Niemal<br>Niemal<br>Riemal<br>Riemal |                                                              |  |  |  |  |
|   | Uneenus                                                                                    | Mar 16 2025<br>Mar 18 2025<br>Mar 27 2025                                                  | From Date<br>01-jan-2025 | Dead spot in backyard dead oleander<br>Tree pruning & brick work<br>Backyard progress?                                                                                                    | Normal<br>Xirmal<br>Normal                                            |                                                              |  |  |  |  |

#### Step 2: Create New Contact

• Go to "Contact" and click on "New" to create a new contact.

| ENTERPRISE          |                                         |                           |                                            |             |                                |                  |
|---------------------|-----------------------------------------|---------------------------|--------------------------------------------|-------------|--------------------------------|------------------|
|                     | CONTACTS ALL                            | A - C D - F G             | - I J - L M - O P - R S - U                | V - Z 0 - 9 |                                |                  |
| ② Dashboards        |                                         |                           |                                            |             |                                |                  |
| 🕒 Budget 🤇          | Type to search Payme                    | ent Method <all></all>    | ✓ Tag <any></any>                          | × ,         | ssigned To <any user=""></any> | ~ <b></b>        |
| E CRM V             | Type <all> *</all>                      | Portal <all></all>        | Added <anytime></anytime>                  | Ŷ           | Status Active                  | ✓ Save View      |
| Contacta >          | Update Contacts 🔹 📋 Delete Contacts (0) | Assign Tags 🕹 Import 🔿 Ex | xport 🔗 Create Jobs 📑 Invite to Portal (0) |             |                                | < 1/67 •         |
| * To-Dos & Requests |                                         |                           |                                            |             | Payment                        |                  |
| Portal Activity     | Name                                    | 1F Location               | Type Contact                               | Email       | Phone Method                   | Created          |
| E Estimates         |                                         |                           | -                                          |             |                                | Jan 15 2020 Edit |
| () Timesheets       |                                         |                           |                                            |             |                                | Apr 22 2024 Edit |
| Reports             |                                         |                           | and the second second                      |             |                                | Aug 12 2020 Edit |
| Greenius            |                                         |                           | -                                          |             |                                | Dec 27 2024 Edit |
|                     |                                         |                           | · Contractor                               |             |                                | Jan 19 2025 Edit |
|                     |                                         |                           | · Anna and a state                         |             |                                | Jan 19 2025 Edit |
|                     |                                         |                           | -                                          |             |                                | Jan 19 2025 Edit |
|                     |                                         |                           |                                            |             |                                | Jan 7 2020 Edit  |
|                     |                                         |                           | · · · · · · · · · · · · · · · · · · ·      |             |                                | Nov 24 2021 Edit |

- Enter all required contact details:
  - First Name
  - Last Name
  - $\circ \quad \text{Address}$
  - Phone Number
  - Email Address
- Click "Save" to complete the contact creation.

| ENTERPRISE        |      | CONTACTS                                                                                                    | ALL A          | -C D-F C                  | G-1            | J-L M-O                                                                                                    | P-R S              | -U V-Z 0-9      |    |                                 |                     |                            |           |
|-------------------|------|----------------------------------------------------------------------------------------------------|----------------|---------------------------|----------------|----------------------------------------------------------------------------------------------------|--------------------|-----------------|----|---------------------------------|---------------------|----------------------------|-----------|
| ⑦ Dashboards      |      |                                                                                                    | E NEW CO       | NEW CONTACT               |                |                                                                                                    |                    |                 |    |                                 |                     |                            |           |
| Budget            | Type | to search                                                                                                    | Country of (D) | 1.6                       |                |                                                                                                    |                    |                 |    | <ul> <li>Assigned To</li> </ul> | <any user=""></any> |                            | + New     |
| crm v             | Тур  | e «ALL>                                                                                                    | Contact/Bill   | ing Info                  |                | F                                                                                                    | rimary Cont        | act             |    | ✓ Status                        | Active              | ~                          | Save View |
| Contexts >        |      |                                                                                                    | Туре           | Lead                      |                | ~                                                                                                    | First Name         |                 |    |                                 |                     |                            |           |
| To Dos & Requests |      | pdate Contacts 👻 🖀 Delete Cr                                                                                                    | Name           | here                      |                |                                                                                                    | Last Name          |                 |    |                                 |                     |                            |           |
| Robol & Allaha    |      |                                                                                                    | Address 1      |                           |                |                                                                                                    | Billing Contact    | 101.0           |    | -                               | Support State       | in the second              |           |
| Portal Activity   |      |                                                                                                    | Address 2      |                           |                |                                                                                                    | Phone 1            |                 |    |                                 | 1                   | Company of the Association |           |
| Estimatos         |      |                                                                                                    | City           |                           |                |                                                                                                    | Phone 2            |                 |    |                                 |                     |                            |           |
| Timesheets        |      |                                                                                                    | State/Prov     | -                         |                |                                                                                                    | Send SMS To        | the first limit |    |                                 |                     |                            |           |
| Reports           |      |                                                                                                    | Country        |                           |                |                                                                                                    | Email 1            | and a           |    |                                 |                     | magni sem                  |           |
| Greenius          |      | Theorem will be surrough                                                                                                    | Postal/Zip     | Property last             |                |                                                                                                    | Email 2            |                 |    |                                 |                     | -                          |           |
|                   | 9    | strangen or build                                                                                                    |                | Create a Jobsi<br>address | ite at this sa | ame                                                                                                    |                    |                 |    |                                 |                     | -                          |           |
|                   |      | The same the subscription of                                                                                                    |                |                           |                |                                                                                                    |                    | Cancel          | ОК |                                 |                     | -                          | - 68      |
|                   |      | The same star in the local division of the local division of the l | -              |                           | -              | Street, or other Designation of the local division of the local division of the local di | Succession in case |                 |    |                                 |                     | -                          |           |
|                   |      |                                                                                                    |                | Bearing of                | -              | -                                                                                                    |                    | -               |    |                                 |                     | -                          |           |
|                   |      |                                                                                                    |                |                           | -              |                                                                                                    |                    |                 |    |                                 |                     |                            |           |
|                   |      |                                                                                                    |                |                           |                |                                                                                                    |                    |                 |    |                                 |                     |                            |           |

### Step 4: Verify Contact Details

• Review all the contact details

| ENTERPRISE                                                       | STEVEN MACK                                                                         |                                    |                                                         |                       |                     |                          |         |  |  |  |  |  |  |  |
|------------------------------------------------------------------|-------------------------------------------------------------------------------------|------------------------------------|---------------------------------------------------------|-----------------------|---------------------|--------------------------|---------|--|--|--|--|--|--|--|
| Dashboards                                                       | Info Contacts Jobsites Estimates Communication History To-Dos Files Customer Portal |                                    |                                                         |                       |                     |                          |         |  |  |  |  |  |  |  |
|                                                                  | VEV DATES                                                                           | ٩                                  |                                                         |                       |                     |                          |         |  |  |  |  |  |  |  |
| Contacts     To-Dos & Requests     Portal Activity     Estimates | Last Contact<br>Date Created<br>Created By                                          | Never<br>Apr 28 2025<br>Peter Knox | A payment method has not been set up for this customer. |                       | O<br>ALL TIME       | SOLO (0%)<br>SOLO (0%)   |         |  |  |  |  |  |  |  |
| () Timesheets                                                    | GENERAL INFORMATION                                                                 | N                                  |                                                         | TRACKING + ASSIGNMENT |                     |                          |         |  |  |  |  |  |  |  |
| Reports                                                          | Name                                                                                | Steer Wash                         |                                                         | Туре                  | Type Lead           |                          |         |  |  |  |  |  |  |  |
| • Greenius                                                       | Address 1                                                                           | 177 Houghton M. Rought             | NC 387% 153                                             | Classification        | Undefined           | ~                        |         |  |  |  |  |  |  |  |
|                                                                  | Address 2                                                                           | dessilier                          |                                                         | Assigned To           | <anyone></anyone>   |                          | ~       |  |  |  |  |  |  |  |
|                                                                  | City                                                                                |                                    |                                                         | Referral              | <unknown></unknown> |                          | ~       |  |  |  |  |  |  |  |
|                                                                  | State/Prov                                                                          | -                                  |                                                         | Ref. Note             | Referral Notes      |                          |         |  |  |  |  |  |  |  |
|                                                                  | Postal/Zip                                                                          |                                    |                                                         | TAGS                  |                     |                          |         |  |  |  |  |  |  |  |
|                                                                  | Country                                                                             | US                                 |                                                         | Add                   | Type to add Tags    |                          | Add Tag |  |  |  |  |  |  |  |
|                                                                  | Archived                                                                            | No                                 |                                                         |                       |                     |                          |         |  |  |  |  |  |  |  |
|                                                                  | Back to Contacts                                                                    |                                    |                                                         |                       |                     | Print Archive 🖀 Delete I | a Save  |  |  |  |  |  |  |  |

Following these steps ensures that every new contact is recorded properly in LMN, which helps maintain organized customer data and deliver consistent service. Accurate CRM usage also enhances communication between teams and supports informed decision-making for project planning and client follow-up.